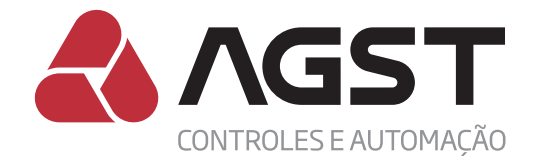

# Guia rápido de instalação

### Controlador Conflex Light

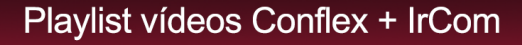

## Assista aos vídeos tutoriais do CONFLEX + IrCom

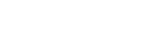

A AGST

#### https://goo.gl/lzeQzb

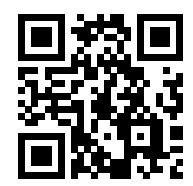

Assista aos vídeos tutoriais de instalação

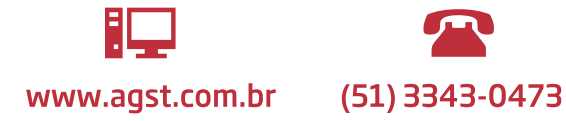

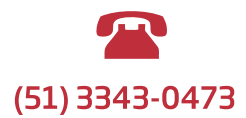

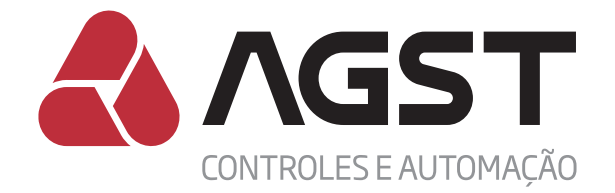

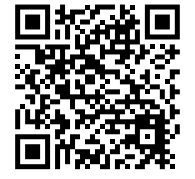

Manual Técnico Conflex

#### **APRESENTAÇÃO**

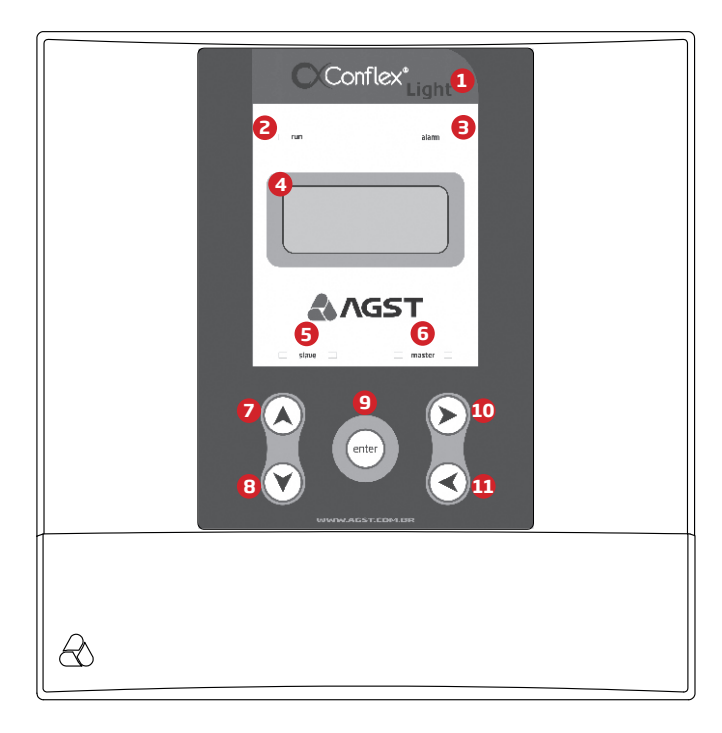

- 1. Modelo do controlador linha Conflex.
- 2. Led indicativo Conflex energizado e CLP Firmware rodando.
- 3. Led indicativo de anormalidade no sistema de climatização.
- 4. Display para interação com o usuário.
- 5. Leds indicativos de tráfego de dados na serial Slave.
- 6. Leds indicativos de tráfego de dados na serial Master.
- 7. Tecla para incrementar valores e deslocamento para cima.
- 8. Tecla para decrementar valores e deslocamento para baixo.
- 9. Tecla de confirmação.
- 10. Tecla de acesso aos menus e deslocamento para direita.
- **11**. Tecla de saída em menus e deslocamento para esquerda.

#### O que é:

Consiste em um moderno controlador de design slim desenvolvido para automação de equipamentos de climatização em salas com missão crítica, onde se requeira controle de temperatura e umidade com alta confiabilidade em regime de trabalho contínuo.

#### Como funciona:

Através de algoritimos de controle e funções lógicas de monitoramento especifico, a linha Conflex Light atende a automação, em um mesmo ambiente, de até 8 (oito) máquinas de ar condicionado tipo expansão direta e fancoletes que possuam tecnologia IRDA, controle remoto sem fio. (inclusive máquinas de ar tipo split inverter).

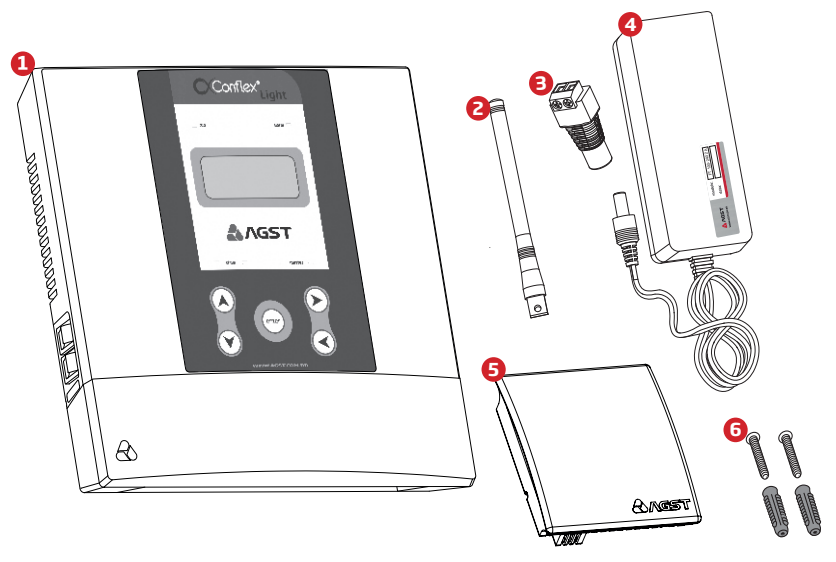

#### Conteúdo da caixa:

- 1. Controlador Conflex Light.
- 2. Antena GSM (acompanha o Conflex Light modelo GSM).
- 3. Adaptador extenção para cabo (acessório que acompanha a fonte).
- 4. Fonte 100-240Vac (acessório opcional).
- 5. Transdutor de Temperatura e Umidade ambiente SNO6 ou Sonda de Temperatura.
- 6. Buchas e parafusos de fixação do controlador Conflex.

#### FIXAÇÃO DO CONFLEX LIGHT

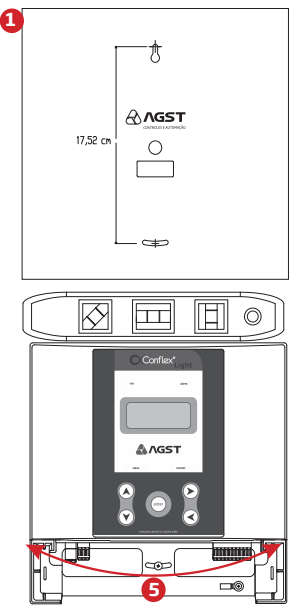

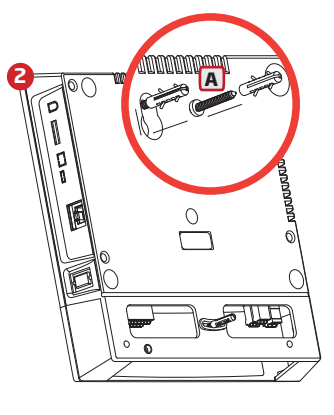

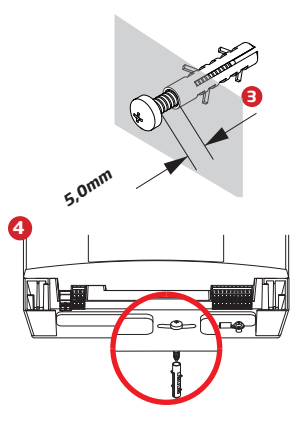

- Utilize o fundo da embalagem do Conflex para marcar os pontos de fixação do controlador.
  Fixe apenas o parafuso superior (A) e encaixe o controlador Conflex a ele.
- Pixe apenas o parajuso superior (A) e encaixe o controlador conjuex a ele.
  Observe a distância máxima do afastamento do parafuso superior a parede.
- 4. Coloque o parafuso inferior e o aparafuse até tocar levemente a base plástica.
- 5. Alinhe o controlador Conflex com um nível; uma vez alinhado firme o parafuso inferior.

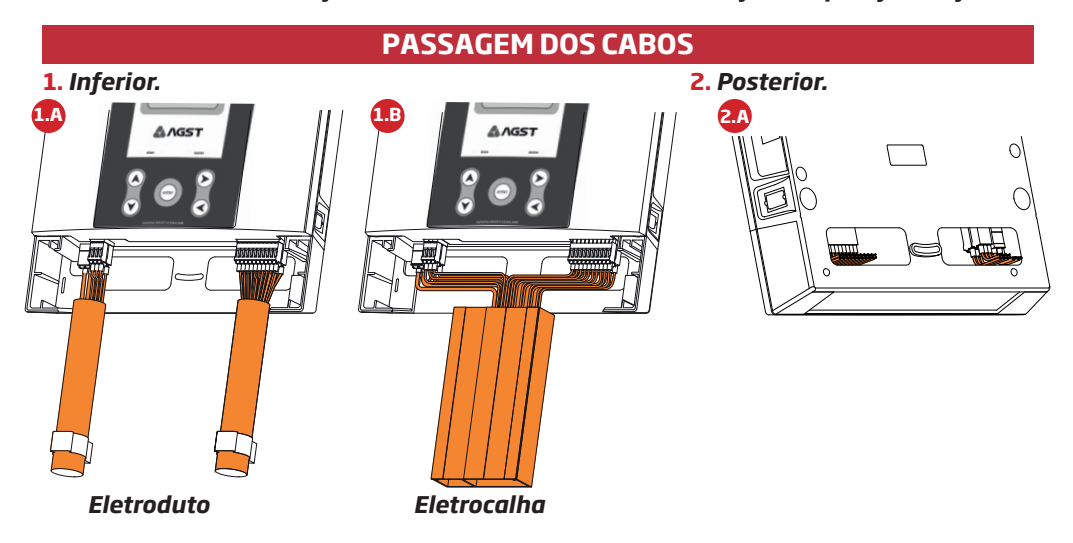

O controlador Conflex Light oferece diversas possibilidades para passagem dos cabos de instalação: **1. Inferior**: Através de eletrodutos (máx. 5 X 3/4") figura 1.A, ou eletrocalhas (máx. 170mm X 25mm) figura 1.B.

2. Posterior: Para sobrepor em caixas de passagens ou paineis elétricos, figura 2.A.

Utilize a opção mais adequada, de acordo com a necessidade da sua instalação.

#### **CONEXÕES ELÉTRICAS**

#### 1. Entrada de alimentação.

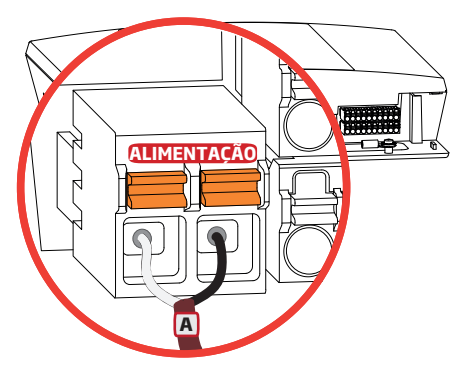

#### ALIMENTAÇÃO

O controlador Conflex Light aceita alimentação direta de 20 à 60 VCC; seu consumo máximo é de 5W para os modelos USB e 485 e de 25W para os modelos ETH e GSM.

Para alimentação em AC utilize o acessório Fonte Flex 2A. (100-240VCA/24VCC-2A)

Os bornes de alimentação não são polarizados.
 Para distâncias até 100m utilizar cabos 2X1,0mm<sup>2</sup>.
 Para grandes distâncias atentar para queda de tensão.
 Para cargas monofásicas:
 Resistência elétrica do material R=(ρ\*L)/S
 Queda de tensão ΔE=2R\*I\*cosθ

#### 2. Entradas digitais.

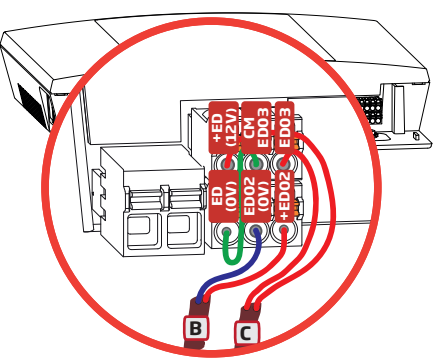

O controlador Conflex Light possui 3 entradas digitais, das quais 2 são configuráveis e opto isoladas.

ED01 é interna ao Conflex e tem a função de indicar o modo de operação do sistema, Automático/Manual.

ED02 em nível de 24 ou 48Vcc, tem a função de bloqueio geral do sistema (usualmente configurada para central de incêndio).
 ED03 em nível de 12Vcc (usualmente configurada para

supervisão de rede).

EDD2 (0V) Entrada digital 2, alimentar com 24 ou 48Vcc.

+ED (12V) ED (0V) Saída de alimentação para a entrada digital 3.

ED03 Entrada digital 3.

**CMED03** Comum da entrada digital 3.

#### Saídas digitais.

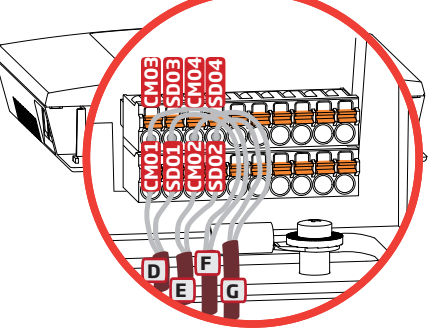

O controlador Conflex Light possui 4 saídas digitais configuráveis, opto isoladas, a relés tipo SPST com isolação de 250V e corrente máx. 3A para cargas resistivas. Exemplo de configuração para as saídas digitais:

D Saída digital 1 (SDO1) com a função de alarme de temperatura alta.

E Saída digital 2 (SDO2) com a função de defeito geral.
 F Saída digital 3 (SDO3) com a função de alarme de bloqueio do sistema por incêndio.

**G** Saída digital 4 (SDO4) com a função de status de PLC.

#### 4 Entradas universais.

O controlador Conflex Light possui 6 entradas universais configuráveis. Exemplos de configurações:

#### 4.1 Entrada universal 01.

Com sonda de temperatura.

**H** Entrada universal 1.

**EU01** Função de temperatura ambiente 1.

**EU (OV)** Saída de alimentação para entrada universal.

Conectar a malha da blindagem do cabo ao ponto de aterramento do Conflex.

Conectar o terra digital ao ponto de aterramento do Conflex.

#### 4.2 Entradas universais 01 e 02.

Transdutor de temperatura e umidade - SNO6.

**K** Entradas universais 1 e 2.

EU (OV)

+EU (12V) Saída de alimentação para entradas universais.

**EU01** Função de temperatura ambiente 1.

**EU02** Função de umidade ambiente 1.

Conectar a malha da blindagem do cabo ao ponto de aterramento do Conflex.

Conectar o terra digital ao ponto de aterramento do Conflex.

#### 5. Serial RS 485 Master.

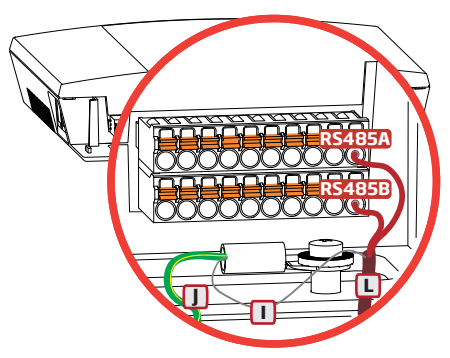

O controlador Conflex é conectado através da serial RS485 Master aos módulos IrCom. Para a conexão com a porta serial RS485 utilize obrigatoriamente cabos blindados e siga a ordem das conexões dos módulos IrCom conforme desenho 6.

**RS485A** Conexão com o pino A da serial RS485.

**RS485B** Conexão com o pino B da serial RS485.

Conectar a malha da blindagem do cabo ao ponto de aterramento do Conflex.

Conectar o terra digital ao ponto de aterramento do Conflex.

6 IrCom 1

IrCom 2

IrCom "N"

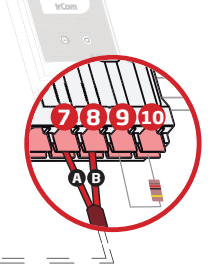

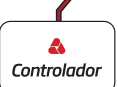

Em caso de automação de mais de uma máquina de ar condicionado é necessário interligar os módulos IrCom conforme imagem acima.

#### CUIDADOS NA INSTALAÇÃO E INICIALIZAÇÃO

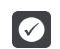

#### Condições do ambiente de instalação.

A localização do controlador é fator determinante para a obtenção de um funcionamento correto e uma vida normal de seus componentes.

O Conflex deve ser montado em um ambiente livre dos seguintes fatores:

Exposição direta a raios solares, chuvas, umidade excessiva ou maresia.

Gases ou líquidos explosivos ou corrosivos.

Vibração excessiva, poeira, partículas metálicas ou óleos suspensos no ar.

Limites de temperatura de trabalho entre 0°C e 50°C.

Umidade relativa normal de trabalho entre 5% e 90%, sem condensação.

Altitude máxima para operação normal: 1000m.

Grau de poluição 2 conforme EN50178 e UL508C.

Grau de proteção IP 30.

Para controladores instalados dentro de painéis ou caixas metálicas fechadas, prover exaustão adeguada para que a temperatura figue dentro da faixa permitida.

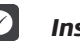

#### Instalação elétrica.

Certifique-se que a alimentação esteja desconectada antes de iniciar as ligações. Siga as normas de instalação elétrica aplicáveis.

Afastar os equipamentos e fiação sensível em 0,25m dos cabos de força e dos cabos de sinal. A tensão de alimentação deve ser compatível com a tensão nominal do controlador.

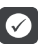

#### Conexões de potência e aterramento.

Os cabos das Entradas e Saídas Universais devem ser obrigatoriamente aterrados por motivos de seguranca e garantia do bom funcionamento.

A conexão de terra deve atender as normas locais.

Utilize no mínimo a fiação com bitola de 1,5 mm<sup>2</sup> e no máximo 6,0 mm<sup>2</sup>.

Conecte a uma haste de aterramento específica ou ao ponto de aterramento geral (resistência < 10.0 ohms).

Não compartilhe a fiação de aterramento com outros equipamentos que operem com altas correntes.

Utilize fiação blindada e protegida por eletroduto metálico para a conexão de sinal analógico. Conecte a blindagem de uma das extremidades do cabo ao ponto de aterramento do controlador. A fiação de potência deve ser instalada separadamente da fiação de sinal e controle.

Instale o controlador conforme diagrama esquemático de interligação constante neste quia. Jamais utilize o neutro para o aterramento.

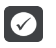

#### Preparação para energização.

Sempre desconectar a alimentação geral antes de efetuar guaisguer conexões.

Verifique se as conexões de acionamento dos Condicionadores de Ar, aterramento, controle e sinais estão corretas.

Verifique se as máquinas de ar condicionado estão operando corretamente no modo manual.

Certifique-se que os módulos IrCom estejam instalados, configurados corretamente e preparados para atuar em modo automático. (Vide Guia Rápido de Instalação Módulo IrCom)

#### INICIALIZAÇÃO E NAVEGAÇÃO

#### Inicialização.

Plugue o conector de alimentação para energizar o Conflex. No display aparecerá a tela inicial.

Após inicialização do Conflex Light, o display irá apresentar as informações conforme a imagem ao lado (tela de repouso).

TIMédia de todos os sensores de temperatura interna.UIMédia de todos os sensores de umidade relativa interna.R1 a 8Temperatura de retorno da máquina 1 a máquina 8

I1 a 8 Temperatura de insuflamento da máquina 1 a máquina 8.

Obs. Esta linha troca automaticamente a cada 10 segundos.

hh:mm Hora e minuto.

dd/mm/aa Data dia/mês/ano.

PIL MAQ 2: xhxmin Tempo restante para troca de piloto.

Confira se os valores das temperaturas e umidades indicadas no display do Conflex estão de acordo com as dos ambientes interno e externo, tenha em mãos instrumentos devidamente aferidos como referência.

#### Menu principal.

Estando na tela de repouso pressione (v), para acessar o menu principal, onde lista todos os menus existentes no controle.

Pressione (ou(), para posicionar o cursor > no sub menu desejado, para acessá-lo pressione a tecla).

Pressione ( para sair do menu.

#### Alarmes ativos.

No menu principal pressione () ou () para posicionar o cursor > no menu ALARMES ATIVOS, para acessá-lo pressione a tecla ().

Este menu apresenta os alarmes que estão ativos no momento.

Quando selecionado, apresenta a tela início e logo após mostra automaticamente os alarmes ativos no sistema de climatização.

Pressione para sair do menu.

#### Comandos.

No menu principal pressione ou para posicionar o cursor > no menu COMANDOS, para acessá-lo pressione a tecla .

No menu comandos pressione ou para posicionar o cursor na opção de comando desejado.

Pressione () para sair do menu.

| Г          | AGST                                                                   | ٦ |
|------------|------------------------------------------------------------------------|---|
| I          | CONFLEX                                                                | I |
| <br> <br>_ | _INICIALIZANDO                                                         |   |
|            | TI_25,5UI_40%<br>R1_24,5.I1_12,3.<br>15:3010/03/16<br>PIL_MAQ 2:164h45 |   |

| ->ALARMES_ATIVOS_<br>_LOG_DE_FALHAS_<br>_LOG_DE_EVENTOS_<br>_COMANDOS_<br>_PARAMETROS<br>_ENTR.UNIVERSAIS<br>_ENTRDIGITAIS_     |
|----------------------------------------------------------------------------------------------------|
| _SOBRE_O_CONFLEX                                                                                                    |
| >ALARMES_ATIVOS_      _LOG_DE_FALHAS      _LOG_DE_EVENTOS_     COMANDOS     ALARMES_ATIVOS      I     INICIO     ALARMES_ATIVOS |
| I   SISTEMA_EM      I   MANUTENCAO      I   ALARMES_ATIVOS      I   LOG_DE_FALHAS      I   LOG_DE_EVENTOS      I   COMANDOS     |
| Γ_ESCOLHE_PILOTO_<br>INVASAOI<br>RESET_DE_FALHAS<br>ZERA_LOG_FALHAS<br>IZERA_LOG_EVENTO<br>I CONFIG. DEFAULT                    |

#### Escolhe piloto.

Este comando seleciona qual máquina será líder no sistema.

No menu principal pressione () ou () para posicionar o cursor > no menu COMANDOS, para acessá-lo pressione a tecla ).

Com as teclas ( ) posicione o cursor > no menu PILOTO, pressione a tecla será apresentado no display o piloto atual PILOTO X.

Para trocar a máquina piloto pressione a tecla 😁, neste momento será solicitada a senha (5008).

Pressione () ou () para definir qual a máquina será a piloto, pressione a tecla para confirmar ou () para retornar a configuração de piloto.

Pressione para sair do menu.

#### Reset de falhas.

Este comando tem a função de desmemorizar os alarmes retidos das máquinas de ar condicionado.

No menu principal pressione ou para posicionar o cursor > no menu COMANDOS, para acessá-lo pressione a tecla .

Com as teclas  $\bigcirc$  posicione o cursor > no menu RESET DE FALHAS, pressione a tecla  $\bigcirc$ .

Pressione, neste momento será solicitada a senha (5008) para validar o comando.

Pressione para sair do menu.

#### Parâmetros.

Este menu apresenta os parâmetros configuráveis e suas funções. No menu principal pressione (a) ou (v) para posicionar o cursor > no menu PARAMETROS, para acessá-lo pressione a tecla (>).

Com as teclas ( posicione o cursor > no parâmetro desejado, para alterá-lo pressione a tecla .

Será solicitada a senha (5008) possibilitando a alteração dos valores do parâmetro.

Insira a senha utilizando as teclas  $\bigcirc$   $\bigcirc$  e tecle  $\textcircled{\textcircled{m}}$ .

O valor do parâmetro irá piscar, utilize as teclas () para incrementar ou decrementar os valores do parâmetro, atingido o valor desejado pressione a tecla para confirmar ou a tecla () para cancelar a alteração.

Obs: Não é necessário a validação de senha para visualização dos parâmetros. Pressione para sair do menu.

Ver o Manual Técnico Conflex para acessar a tabela de parâmetros do Controlador.

#### Configurações.

Este menu possibilita verificar ou configurar alguns presets do Conflex, são eles: expansões locais e remotas, modo de desumidificação, alarme sonoro, modo de ventilador, modo compressor, modo painel, emergência, economizador, invasão e bloqueio por defeito.

No menu principal pressione (a) ou (v) para posicionar o cursor > no menu CONFIGURACOES, para acessá-lo pressione a tecla (>).

Com as teclas () elecione a configuração a ser verificada ou configurada.

| _ALARMES_ATIVOS_<br>_LOG_DE_FALHAS<br>_LOG_DE_EVENTOS_<br>>COMANDOS  |              |
|----------------------------------------------------------------------|--------------|
| >ESCOLHE_PILOTO_<br>_INVASAO<br>_RESET_DE_FALHAS<br>_ZERA_LOG_FALHAS |              |
| _ESCOLHE_PILOTO                                                      |              |
| _PILOTO2_                                                            | ' '<br> <br> |
| _ESCOLHE_PILOTO                                                      | Ē            |
| _PILOTO1_                                                            |              |
| ESCOLHE_PILOTO_<br>_INVASAO<br>>RESET_DE_FALHAS<br>_ZERA_LOG_FALHAS  |              |
| -<br>_RESETAR_FALHAS                                                 | ר<br>ו<br>ו  |
|                                                                      | -            |
| FALHAS<br>RESETADAS                                                  |              |
|                                                                      |              |

| _ | _LOG_DE_FALHAS<br>_LOG_DE_EVENTOS<br>_COMANDOS<br>>PARAMETROS | ר<br>ו<br>ן        |
|---|---------------------------------------------------------------|--------------------|
| - | P0123,5<br>SET_POINT<br>REFRIGERACAO                          |                    |
| _ |                                                               | <u>ר</u><br>ר<br>ו |
| = | P0123,5<br>SET_POINT<br>REFRIGERACAO                          |                    |
| _ |                                                               | _                  |

| Г | _MODO_MANUTENCAO | ٦ |
|---|------------------|---|
| L | _MODO_SIMULACAO_ | I |
| L | _CONTADORES      | I |
| L | >CONFIGURACOES   | I |

#### Expansões Conflex Light.

Módulo 00, por se tratar de uma placa embarcada o controlador Conflex Light deve manter a configuração fixa no endereço 0 (M00), modelo 06030400 e habilitado.

Os endereços dos módulos MO1 a MO8 estão reservados para os módulos IrCom, o endereço 01 esta associado ao módulo IrCom 1 que irá gerenciar a máquina 1, o endereço 2 esta associado ao módulo IrCom 2 que irá gerenciar a máquina 2 e assim sucessivamente até o endereço 8.

#### Adicionando um módulo IrCom à rede do Conflex.

Para adicionar um módulo IrCom à rede do controlador Conflex siga as instruções abaixo:

Plugue a porta serial e mantenha alimentado APENAS o módulo IrCom a ser endereçado. Obs.: Verifique se este módulo esta devidamente alimentado, se todos seus sensores estão conectados e se ele foi calibrado. Obs. O módulo não deve apresentar alarme.

Estando no menu configuracao/expansoes pressione as teclas  $\bigotimes \bigcirc$  para selecionar o endereço do módulo a ser inserido, o endereço do módulo coincide com o identificador de máquina, ex. módulo M01 = a máquina 1.

O controlador Conflex sai de fábrica com a expansão referente ao módulo IrCom 1 endereçado e configurado, Obs. (todos os módulos IrCom saem de fábrica endereçados com o endereço 1). Para adicionar os demais módulos a rede (de 2 a 8) basta posicionar o cursor > em "Habilitar" utilizando a tecla > e pressione, será solicitada a senha (5008) possibilitando habilitar ou não o módulo.

Ao selecionar a opção SIM para habilitar o módulo, aparecerá na tela a mensagem solicitando que APENAS este módulo permaneça plugado e alimentado na rede de dados do Conflex.

Logo após a tecla ester pressionada aparecerá a tela de andamento do endereçamento, ATUALIZANDO ENDERECO.

Caso o endereçamento tenha sido completado com sucesso aparecerá a tela de confirmação, ENDERECO ATUALIZADO, do contrário será exibido a mensagem FALHOU.

Após os passos acima citados será necessário inicializar o controlador Conflex para validar o novo módulo endereçado.

Pressione <> para sair do menu.

#### Sobre a rede.

Este menu possibilita visualizar as configurações da interface de rede para acesso ao Conflex (ETH e GSM).

No menu principal pressione () ou () para posicionar o cursor > no menu SOBRE A REDE, para acessá-lo pressione a tecla ().

Será exibido o IP, Máscara de Sub-Rede, Gateway e MAC Adress do Conflex. Poderá ser exibida a mensagem NEGOCIANDO IP COM SERVIDOR DHCP quando a configuração DHCP estiver ativa ou a mensagem REDE ETHERNET DESCONECTADA quando o cabo de rede estiver desconectado ou danificado. Pressione () para sair do menu. └ \_\_\_\_MODULO\_1\_\_\_\_ ┘ └ >TIPO:\_06030400\_\_ └ └ \_HABILITAR\_\_\_SIM\_\_ └

\_

| 'MODULO_1                                                                                                    |   |
|----------------------------------------------------------------------------------------------------|---|
| TIPO:_IrCom_DEF                                                                                                    | I |
| HABILITAR: SIM                                                                                                    | I |
|                                                                                                    | 1 |
|                                                                                                    | _ |
|                                                                                                    | ٦ |
|                                                                                                    | I |
|                                                                                                    |   |
| I _HABILITAR:NAU                                                                                                    | 1 |
| DESCONECTADO                                                                                                    | I |
| - :                                                                                                    | 5 |
| MODUL0_2                                                                                                    | 1 |
|                                                                                                    | I |
| >HABILITAR: SIM                                                                                                    | I |
|                                                                                                    |   |
|                                                                                                    | _ |
|                                                                                                    | ٦ |
|                                                                                                    | 1 |
|                                                                                                    | , |
| >HABILITAR:SIM                                                                                                    | 1 |
| ICONECTADO                                                                                                    | I |
|                                                                                                    | _ |
| MANTENHA_PLUGADO                                                                                                    | 1 |
| APENAS O MODULO                                                                                                    | I |
| A SER HABILITADO                                                                                                    | I |
|                                                                                                    |   |
| PRESSIONE_ENTER                                                                                                    |   |
| Ē :                                                                                                    | 7 |
|                                                                                                    | ì |
| IAIUALIZANDO                                                                                                    | 1 |
|                                                                                                    |   |
| ENDERECO                                                                                                    | I |
| ENDERECO                                                                                                    |   |
| ENDERECO                                                                                                    |   |
| I ENDERECO                                                                                                    |   |
| ENDERECO                                                                                                    |   |
| I ENDERECO                                                                                                    |   |
| ENDERECO                                                                                                    |   |
| ENDERECO                                                                                                    |   |
| ENDERECO   ENDERECO   ATUALIZADO   MODULO_2                                                                                                    |   |
| ENDERECO   ENDERECO   ENDERECO   ATUALIZADO    MODULO_2   TIRO: Ircom_DEE                                                                                                    |   |
| ENDERECO                                                                                                    |   |
| I ENDERECO<br>ENDERECO<br>I ATUALIZADO<br><br>_ |   |
| ENDERECO<br>ENDERECO<br>ATUALIZADO<br><br><br><br><br>                                                                                                    |   |
| ENDERECO<br>ENDERECO<br>ATUALIZADO<br>MODULO_2<br>TIPO:_IrCom_DEF<br>>HABILITAR:SIM<br>CONECTADO                                                                                                    |   |
| ENDERECO<br>ENDERECO<br>ATUALIZADO<br>MODULO_2<br>TIPO:_IrCom_DEF<br>>HABILITAR:SIM<br>CONECTADO<br>F                                                                                                    |   |
| ENDERECO                                                                                                    |   |
| ENDERECO<br>ENDERECO<br>ATUALIZADO<br>TODULO_2<br>TIPO:_IrCom_DEF<br>>HABILITAR:SIM<br>CONECTADO<br>FALHOU                                                                                                    |   |
| ENDERECO      ENDERECO      ATUALIZADO     MODULO_2     MODULO_2     MODULO_2     MODULO_2     MODULO_2     MODULO_2                                                                                                    |   |
| ENDERECO                                                                                                    |   |
| ENDERECO<br>ENDERECO<br>ATUALIZADO<br>TMODULO_2<br>TIPO:_IrCom_DEF<br>>HABILITAR:SIM<br>CONECTADO<br>FALHOU                                                                                                    |   |
| ENDERECO                                                                                                    |   |
| ENDERECO   ENDERECO   ENDERECO   ATUALIZADO  MODULO_2  MODULO_2                                                                                                    |   |
| ENDERECO<br>ENDERECO<br>ATUALIZADO<br>TMODULO_2<br>TIPO:_IrCom_DEF<br>>HABILITAR:SIM<br>CONECTADO<br>FALHOU<br>FALHOU<br><br>CONTADORES<br>CONFIGURACOES<br>DATA_E_HORA                                                                                                    |   |
| ENDERECO<br>ENDERECO<br>ATUALIZADO<br>TMODULO_2<br>THOS_IFCOM_DEF<br>>HABILITAR:SIM<br>CONECTADO<br>FALHOU<br>FALHOU<br>CONFIGURACOES<br>_CONFIGURACOES<br>_CONFIGURACOES<br>_CONFIGURACOES<br>_SOBRE A REDE                                                                                                    |   |
| ENDERECO<br>ENDERECO<br>ATUALIZADO<br>TIPO:_IrCom_DEF<br>>HABILITAR:_SIM<br>CONECTADO<br>FALHOU<br>FALHOU<br>CONTADORES<br>_CONFIGURACOES<br>DATA_E_HORA<br>>SOBRE_A_REDE                                                                                                    |   |
| ENDERECO<br>ENDERECO<br>ATUALIZADO<br>TMODULO_2<br>TIPO:_IrCom_DEF<br>>HABILITAR:SIM<br>CONECTADO<br>FALHOU<br>FALHOU<br>CONTADORES<br>CONTADORES<br>ONTAGURACOES<br>ONTAGURACOES<br>ONTAGURACOES<br>ONTAGURACOES<br>ONTAGURACOES<br>ONTAGURACOES<br>ONTAGURACOES<br>ONTAGURACOES<br>ONTAGURACOES<br>ONTAGURACOES<br>ONTAGURACOES<br>ONTAGURACOES<br>ONTAGURACOES<br>ONTAGURACOES<br>ONTAGURACOES                                                                                                    |   |
| ENDERECO                                                                                                    |   |
| ENDERECO<br>ENDERECO<br>ATUALIZADO<br>TIPO:_IrCom_DEF<br>>HABILITAR:_SIM<br>CONECTADO<br>FALHOU<br><br>_                                                                                                    |   |
| ENDERECO<br>ENDERECO<br>ATUALIZADO<br>TMODULO_2<br>TIPO:_IrCom_DEF<br>> HABILITAR:SIM<br><br>CONECTADO<br>FALHOU<br><br>FALHOU<br><br>CONFIGURACOES<br><br><br><br><br><br>                                                                                                    |   |
| ENDERECO                                                                                                    |   |

| Sobre o Conflex Lig                                                                                             | ht.                                                          |                    |  |  |  |
|----------------------------------------------------------------------------------------------------|--------------------------------------------------------------|--------------------|--|--|--|
| Este menu possibilita                                                                                           | CONFIGURACOES                                                |                    |  |  |  |
| No menu principal pre                                                                                           | SOBRE_A_REDE                                                 |                    |  |  |  |
| SOBRE O CONFLEX, para a                                                                                         | SOBRE_O_CONFLEX                                              |                    |  |  |  |
| Será exibido o númer                                                                                            | o de série, o modelo do controlador Conflex e a versão       | 「 NSERIE_0000001   |  |  |  |
| de CLP Firmware.                                                                                                |                                                              | CONFLEX            |  |  |  |
| Pressione < para sair                                                                                           | VER_01.01.001                                                |                    |  |  |  |
|                                                                                                    |                                                              |                    |  |  |  |
| Modo simulação.                                                                                                 |                                                              |                    |  |  |  |
| Comando válido apen                                                                                             | as para o Conflex Light. Este menu possibilita simular       |                    |  |  |  |
| as configurações existen                                                                                        | SAIDAS_DIGITAIS                                              |                    |  |  |  |
| No menu principal pre                                                                                           | MODO_MANUTENCAO                                              |                    |  |  |  |
| MODO SIMULACAO, para a                                                                                          | > MODO_SIMULACAO_                                            |                    |  |  |  |
| Com as teclas (A) (V) se                                                                                        | elecione a maquina a ser simulada.                           | ► >MAQ_1_MONITORA_ |  |  |  |
| Obs. Os valores apres                                                                                           | entados nos menus estão no formato decimal.                  | IR6H_01304         |  |  |  |
| A tabela abaixo descr                                                                                           | eve os valores convertidos em binario e seu significado.     | VER00              |  |  |  |
| IR6H.                                                                                                    |                                                              | ▷ MAQ_2_MONITORA_  |  |  |  |
| BIT 0-7;                                                                                                    | temperatura                                                  | I_IR6H_01304       |  |  |  |
| BIT 8;<br>Bit 0, 10:                                                                                            | on/oπ maquina                                                | U_IR/H_03840       |  |  |  |
| BIT 9-10;                                                                                                    | Velocidade ventilador $(U, 1, 2)$                            |                    |  |  |  |
| BIT 11;                                                                                                    | modo (U- cool 1-Heat)                                        |                    |  |  |  |
|                                                                                                    | mode (O. sutemática 1. menuel)                               | IR1I_0512          |  |  |  |
|                                                                                                    | modo (U- automatico 1- manual)                               | _IR2I_0747         |  |  |  |
| BII 8-15;                                                                                                    | tempo reenvio (min.)<br>Vereño año anliendo la Com           | <u>IK3I_048</u>    |  |  |  |
| Prossiono a toda 📿 s                                                                                            | versao nao aplicada inconi.                                  |                    |  |  |  |
| status dos flags                                                                                                | era apresentado o status das portas analogicas e o           |                    |  |  |  |
| ID11                                                                                                    |                                                              |                    |  |  |  |
| Canal 1 analógico:                                                                                              | temperatura retorno (AD)                                     |                    |  |  |  |
| IR2I                                                                                                    |                                                              |                    |  |  |  |
| Canal 2 analógico:                                                                                              | temperatura de insuflamento (AD)                             |                    |  |  |  |
| IR3I                                                                                                    |                                                              |                    |  |  |  |
| Status flags;                                                                                                   |                                                              |                    |  |  |  |
| BIT 0;                                                                                                    | 1 error                                                      |                    |  |  |  |
| BIT 1;                                                                                                    | 2 error                                                      |                    |  |  |  |
| BIT 2;                                                                                                    | IR error                                                     |                    |  |  |  |
| BIT 3-4;                                                                                                    | 0- descalibrado                                              |                    |  |  |  |
|                                                                                                    | 1- calibrando                                                | MAQ_1_MANUAL       |  |  |  |
|                                                                                                    | 2- calibrado                                                 | I_IR6H_024         |  |  |  |
| BIT 5-6;                                                                                                    | 0- sem protocolo                                             | I VER 00           |  |  |  |
|                                                                                                    | 1- protocolo comum                                           |                    |  |  |  |
|                                                                                                    | 2- protocolo comandos iguais                                 | IR6H_1047          |  |  |  |
| Pressione a tecla 📎 p                                                                                           | ara entrar no modo de simulação, neste menu será             | _IR7H_01280        |  |  |  |
| simulado a entrada da má                                                                                        | iquina no modo de operação manual.                           | <u></u>            |  |  |  |
| Pressione a tecla 📎, j                                                                                          | Pressione a tecla 🕗, para simular o desligamento da máquina. |                    |  |  |  |
| Pressione a tecla 🔊, para simular o acionamento da máquina no modo                                              |                                                              |                    |  |  |  |
| efrigeração (cool) a 18°. Repita este passo até atingir a temperatura de 28°. $\frac{1}{2}$ - <sup>VER_00</sup> |                                                              |                    |  |  |  |
| Caso o sistema tenha aquecimento continue pressionando a tecla Saté                                             |                                                              |                    |  |  |  |
| atingir a temperatura de l                                                                                      | tingir a temperatura de 28° no modo heat.                    |                    |  |  |  |
| Pressione para sair do menu.                                                                                    |                                                              |                    |  |  |  |

#### DIAGRAMA ESQUEMÁTICO DE INTERLIGAÇÃO

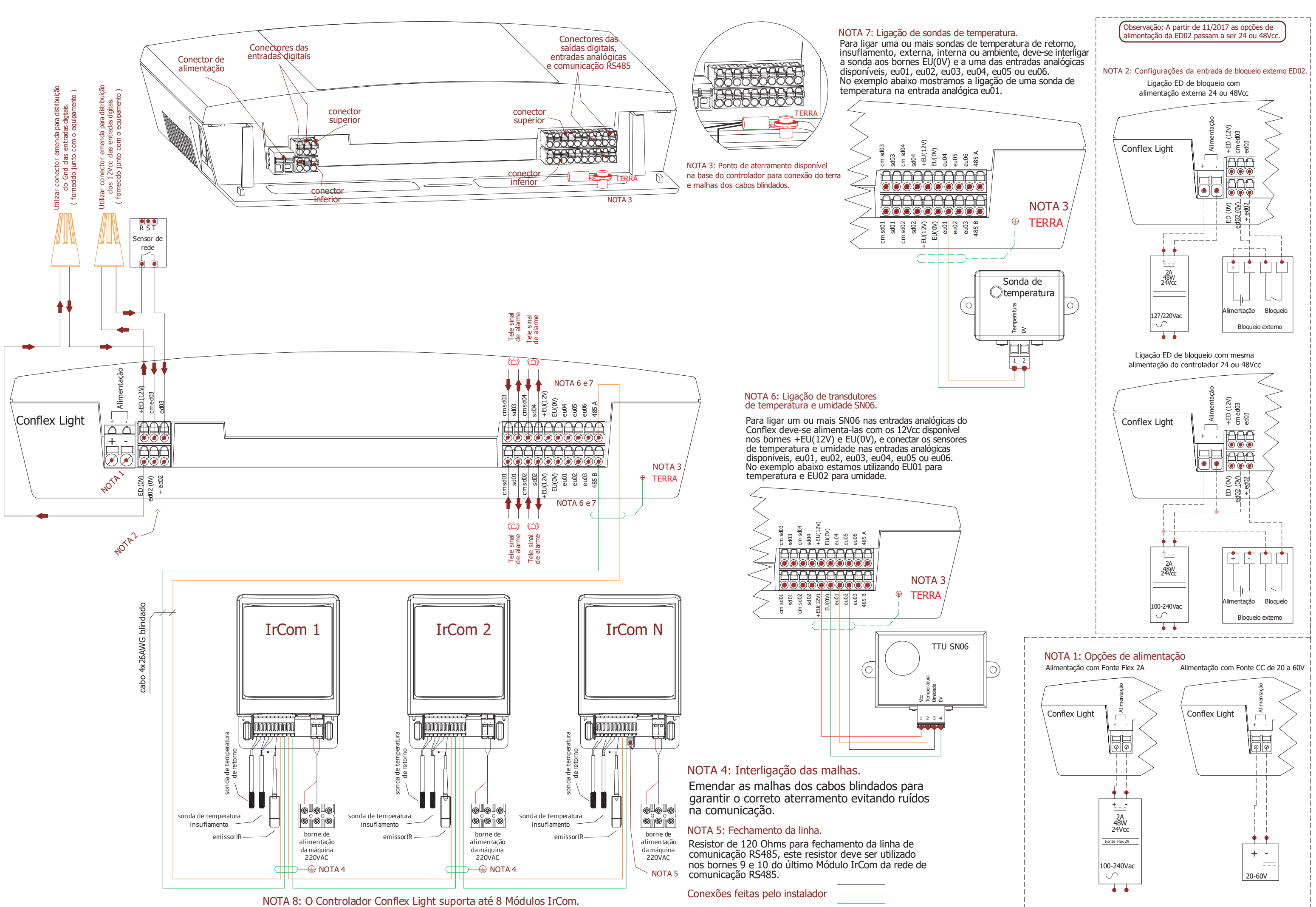